## Обновление прошивки на Lava ATC через SSH

Актуальное ПО можно скачать с сайта http://data.nag.ru/

Загрузите файл прошивки по FTP на ATC. Предварительно необходимо включить сервис FTP в WEB интерфейсе ATC (Security – Service). Если по какой либо причине доступа в WEB интерфейс нет, то файл можно загрузить через ssh, выполнив команды: cd /srv/ftp/ wget http://x.x.x.ulmage

```
После загрузки необходимо проверить содержимое каталога FTP выполнив команду
root:~> ls /srv/ftp/
ulmage-md5.u50.lava-v120
```

- 2. Скопируйте содержимое каталога ./ftp/ в папку /tmp выполнив команду root:~> cp \* /tmp
- 3. Прейдите в каталог /etc/scripts выполнив команду root:~> cd /etc/scripts/
- 4. Для обновления прошивки выполните команду root:~> ./mymd5.sh ulmage ulmage – это имя образа который был загружен на АТС

5. После успешного обновления выполните сброс конфигурации до заводской, для этого находясь в каталоге /etc/scripts выполните команду root:~> rm /.defaults

Дождитесь перезагрузки станции.